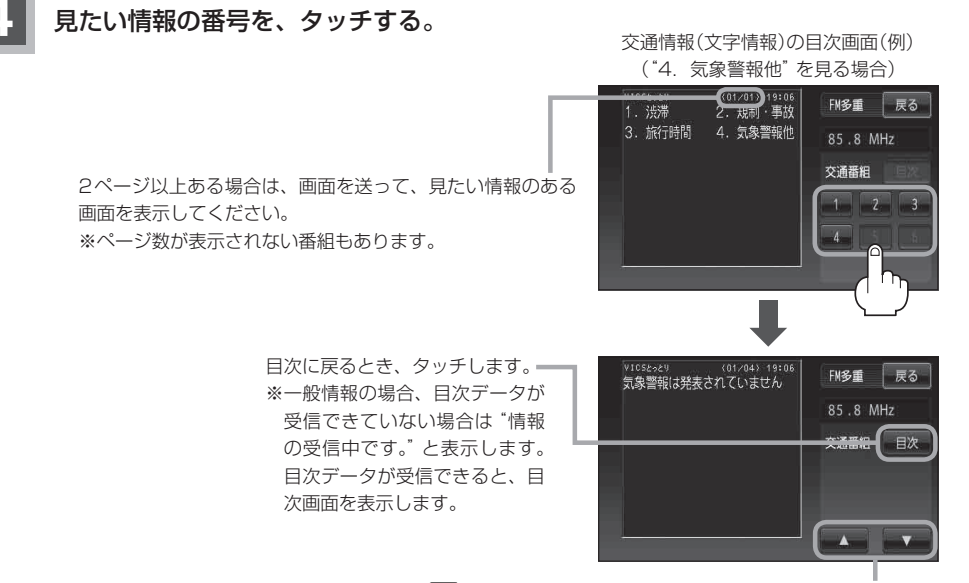

▲ :前画面に戻るとき、選んで、タッチします。(画面戻し)
▼ :次画面に進むとき、選んで、タッチします。(画面送り)
一般情報の場合、放送局がページ送りをする番組もあります。

※情報表示中に新しい情報を受信すると、自動的に情報を書きかえます。

## 現在地の地図画面に戻るときは、 戻る → 戻る → 現在地に戻る をタッチする。

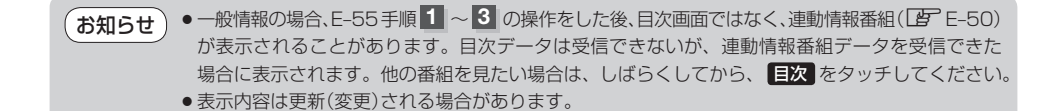